| Číslo a název šablony                                                                                                    | III/2 Inovace a zkvalitnění výuky prostřednictvím ICT                                                                                                    |
|----------------------------------------------------------------------------------------------------|----------------------------------------------------------------------------------------------------|
| Číslo didaktického materiálu                                                                                                | EU-OVK-VZ-III/2-ZÁ-102                                                                                                    |
| Druh didaktického materiálu                                                                                                 | DUM                                                                                                    |
| Autor                                                                                                    | Ing. Renata Zárubová                                                                                                    |
| Jazyk                                                                                                    | čeština                                                                                                    |
| Téma sady didaktických materiálů                                                                                            | Úvod do informatiky I                                                                                                    |
| Téma didaktického materiálu                                                                                                 | První seznámení s OS Win 7                                                                                                    |
| Vyučovací předmět                                                                                                    | Informatika                                                                                                    |
| Cílová skupina (ročník)                                                                                                    | žáci ve věku 11–12 let                                                                                                    |
| Úroveň žáků                                                                                                    | začátečníci                                                                                                    |
| Časový rozsah                                                                                                    | 1 vyučovací hodina                                                                                                    |
| Klíčová slova                                                                                                    | operační systém, pracovní plocha, klávesnice,<br>klávesové zkratky, myš                                                                                                    |
| Anotace                                                                                                    | Studenti se seznamují s operačním systémem<br>Windows (spuštění, přihlášení do počítače, základní<br>funkce a ovládání). Pracovní plocha, práce s myší,<br>rozložení kláves na klávesnici.             |
| Použité zdroje                                                                                                    | CAFOUREK, Bohdan. <i>Windows 7: kompletní příručka.</i><br>1. vyd. Praha: Grada, 2010, 326 s. ISBN 978-80-247-<br>3209-1.                                                                              |
|                                                                                                    | ROUBAL, Pavel. <i>Informatika a výpočetní technika pro střední školy, 1. díl.</i> 2. vyd. Brno: Computer Press, 2003, 166 s. ISBN 80-722-6237-8.                                                       |
|                                                                                                    | ROUBAL, Pavel. <i>Informatika a výpočetní technika pro střední školy, 2. díl.</i> 2. vyd. Brno: Computer Press, 2003, 136 s. ISBN 80-722-6292-9.                                                       |
|                                                                                                    | DANNHOFEROVÁ, Jana. <i>1001 tipů a triků pro<br/>Microsoft Word 2007-2010</i> . Vyd. 1. Brno: Computer<br>Press, 2011, 408 s. ISBN 978-80-251-3439-9.                                                  |
|                                                                                                    | ROUBAL, Pavel. <i>Hardware pro úplné začátečníky.</i><br>Vyd. 1. Praha: Computer Press, 2002, 153 s.<br>ISBN 0-722-6730-2.                                                                             |
| Typy k metodickému postupu učitele,<br>doporučené výukové metody, způsob<br>hodnocení, typy k individualizované výuce apod. | V pracovním listu je zadání cvičení vycházející<br>z vysvětlené látky a příklad vypracovaného cvičení.<br>Návrh způsobu hodnocení:<br>ohodnocení samostatné práce během hodiny,<br>vypracované cvičení |

#### Metodický list k didaktickému materiálu

#### Prohlášení autora

Tento materiál je originálním autorským dílem. K vytvoření tohoto didaktického materiálu nebyly použity žádné externí zdroje s výjimkou zdrojů citovaných v metodickém listu.

Snímky obrazovek pocházejí od autora.

# 102. První seznámení s operačním systémem Windows 7

## Pracovní list

### Kombinace kláves pro připomenutí:

Tlačítko PrintScreen – kopíruje celou plochu do operační paměti

Tlačítka **Alt + PrintScreen** – kopíruje aktuální okno (například s běžícím programem) do operační paměti

Obrázky můžeme vkládat z operační paměti do vašeho pracovního textu pomocí kláves **Ctrl + V**.

# Cvičení

### Pracovní plocha

- 1. Svými slovy vysvětlete, co je to plocha.
- 2. Napište, jak se říká malým obrázkům na ploše. Vložte obrázek plochy.
- 3. U některých obrázků je v levém dolním rohu malá šipka, u některých ne. Vysvětlete v čem je rozdíl.
- 4. Vyjmenujte, co obsahuje složka Tento počítač. Přiložte také obrázek daného okna.
- 5. Odpovězte na otázky: Kde na ploše najdete Hlavní panel? Co obsahuje?

### Klávesnice a myš

#### Odpovězte na následující otázky:

- 6. Pomocí čeho se dorozumíváte s počítačem?
- 7. K čemu slouží kurzor myši?
- 8. Kdy má kurzor myši tvar blikající čárky?
- 9. Jak pomocí myši vybereme objekt?
- 10. Jakým způsobem otevřeme složku (spustíme program...)
- 11. Spusťte internetový prohlížeč a vložte jeho obrázek.

- 12. Klikněte pravým tlačítkem myši na prázdné ploše. Zodpovězte následující: Jak říkáme tomuto seznamu? K čemu slouží? Připojte obrázek s tímto seznamem.
- 13. Napište, jak přesuneme objekty mezi dvěma složkami (Např. Sr-Zdroje a Student Vaše dokumenty)
- 14. Pojmenujte základní části klávesnice:

F1 – F12 Levá část Pravá část Mezi nimi

- 15. Napište, k čemu slouží klávesové zkratky?
- 16. Popište (a vyzkoušejte si) činnost následujících zkratek.

Esc F1 Alt F4 Del Enter

17. Napište význam užitečných kláves pro psaní textu:

| Shift     |
|-----------|
| CapsLock  |
| Del       |
| BackSpace |

18. Napište všechna malá i velká písmena s českou diakritikou. (všechna písmena, která mají háčky a čárky). Zapište také počet těchto písmen.

## Cvičení s řešením

### Pracovní plocha

- Svými slovy vysvětlete, co je to plocha.
   Označení Plocha se používá k označení celého prostoru, který je vidět na monitoru počítače.
   Na ploše je vidět určitý počet malých obrázků, velký obrázek přes celou plochu monitoru (pozadí), případně otevřená okna. Dole je pruh s informacemi o nastavení počítače a obrázky.
- 2. Napište, jak se říká malým obrázkům na ploše? Vložte obrázek plochy.

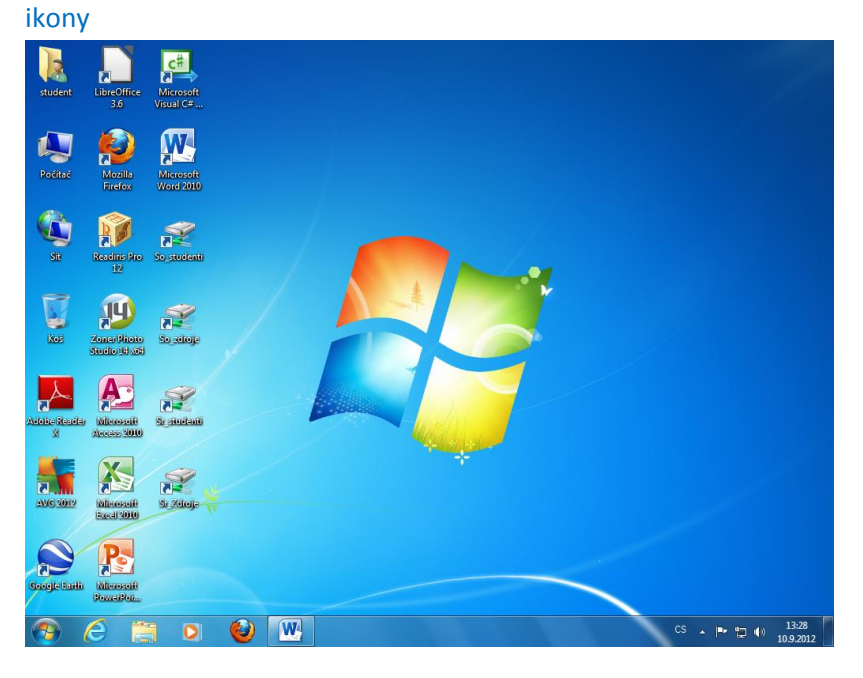

3. U některých obrázků je v levém dolním rohu malá šipka, u některých ne. Vysvětlete v čem je rozdíl.

Se šipkou: zástupce, může zastupovat cokoliv, ale na ploše se jedná většinou o zástupce programů.

Bez šipky – na ploše většinou složky (do nich můžeme ukládat různé objekty), jinde cokoliv.

 Vyjmenujte, co obsahuje složka Tento počítač. Přiložte také obrázek daného okna. Všechny části počítače, na kterých jsou uložená data: Jednotky pevných disků (označení C, případně další písmena abecedy) Zařízení s vyměnitelným úložištěm (jednotka DVD) Umístění v síti (odkazy na složky, umístěné na jiném počítači v počítačové síti)

|                                                                                                    | 10                                                                                                    | <b>▼</b> 4+ | Prohledat: Počítač                                                         | x |
|----------------------------------------------------------------------------------------------------|----------------------------------------------------------------------------------------------------|-------------|----------------------------------------------------------------------------|---|
| Uspořádat 👻 Vlastnost                                                                                                    | i systému Odinstalovat nebo změnit program                                                                                                    | »           |                                                                            | 0 |
| <ul> <li>☆ Oblíbené položky</li> <li><sup>™</sup> Naposledy navštíver</li> <li><sup>™</sup> Plocha</li> <li><sup>™</sup> Stažené soubory</li> </ul> | <ul> <li>Jednotky pevných disků (2)</li> <li>Místní disk (C:)</li> <li>257 GB volných z 292 GB</li> <li>Zařízení s vyměnitelným úložištěm (1)</li> </ul> | Ì           | Nový svazek (D:)<br>NTFS                                                   |   |
| <ul> <li>□ Knihovny</li> <li>□ Dokumenty</li> <li>↓ Hudba</li> <li>□ Obrázky</li> </ul>                                                             | Jednotka DVD RW (E:)<br>Umístění v síti (4)                                                                                                    |             |                                                                            |   |
| Videa Počítač                                                                                                    | SO-studenti (\\NOBY) (W:)<br>458 GB volných z 931 GB<br>studenti (\\NOBY) (Y:)                                                                           | <b>N</b>    | SO-zdroje (\\NOBY) (X:)<br>458 GB volných z 931 GB<br>Zdroje (\\NOBY) (Z:) |   |
| 🗣 Siť                                                                                                    | 458 GB volných z 931 GB                                                                                                    | Ľ           | 458 GB volných z 931 GB                                                    |   |
| SERVER310 Pra                                                                                                    | acovní skupina: SKUPINA Paměť: .<br>Procesor: Intel(R) Celeron(R) CPU                                                                                    | 2,00 GB     |                                                                            |   |

Odpovězte na otázky: Kde na ploše najdete Hlavní panel? Co obsahuje?
 Dole na obrazovce (ale může být i nahoře nebo po stranách),
 Zleva: Tlačítko Start (s logem Windows a mnoha funkcemi), ikony některých programů
 (Mozilla FireFox – internetový prohlížeč), vpravo některé informace o systému – např. čas)

#### Klávesnice a myš

Odpovězte na následující otázky:

- Pomocí čeho se dorozumíváte s počítačem? Klávesnice a myš
- K čemu slouží kurzor myši?
   Ukazuje okamžitou pozici na obrazovce.
- Kdy má kurzor myši tvar blikající čárky? V textu
- 9. Jak pomocí myši vybereme objekt? Kliknutím na objektu
- 10. Jakým způsobem otevřeme složku (spustíme program...) Dvojklikem na objektu
- 11. Spusťte internetový prohlížeč a vložte jeho obrázek.

| Startovní stránka a | eplikace Mozilla Firefox 🕂      | and the second second second second second second second second second second second second second second second |           |
|---------------------|---------------------------------|----------------------------------------------------------------------------------------------------|-----------|
| S abouthome         |                                 | ☆ マ C 🛃 - Google                                                                                                 | P 🕇 🖸     |
|                     |                                 |                                                                                                    | mozilla   |
|                     |                                 |                                                                                                    |           |
|                     |                                 |                                                                                                    |           |
|                     | -                               |                                                                                                    |           |
|                     | <u> </u>                        |                                                                                                    |           |
|                     | ( né                            |                                                                                                    |           |
|                     |                                 |                                                                                                    |           |
|                     |                                 |                                                                                                    |           |
|                     |                                 |                                                                                                    |           |
|                     | Google                          | Hiedat                                                                                                    |           |
|                     | Firefor je neziskový a může tak | volné inovovat ve valiem zájmu bez                                                                               |           |
|                     | jakantakoisi taku ke komprom    | nu. Precise a vice o nation calor.                                                                               |           |
|                     |                                 |                                                                                                    |           |
|                     |                                 |                                                                                                    |           |
|                     |                                 |                                                                                                    |           |
|                     |                                 |                                                                                                    |           |
|                     |                                 |                                                                                                    |           |
| +                   | * 0 * (                         |                                                                                                    | of relaci |

12. Klikněte pravým tlačítkem myši na prázdné ploše. Zodpovězte následující: Jak říkáme tomuto seznamu? K čemu slouží? Připojte obrázek s tímto seznamem.

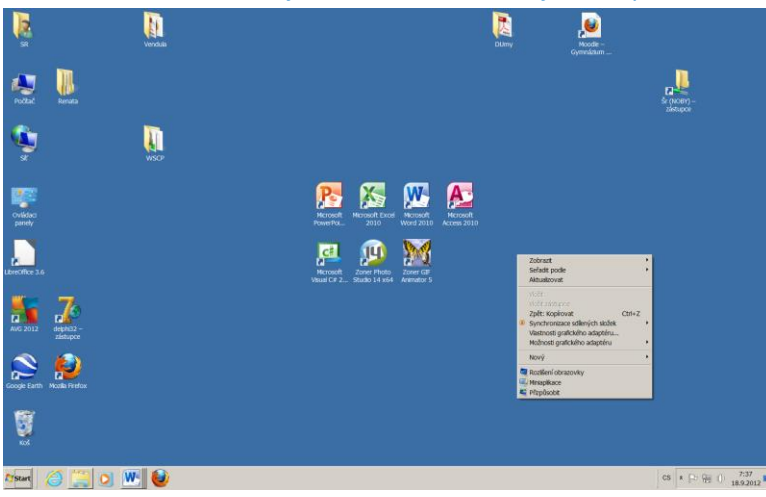

Místní nabídka, zobrazuje akce, které lze s objektem provádět.

13. Napište, jak přesuneme objekty mezi dvěma složkami (Např. Sr-Zdroje a Student – Vaše dokumenty)

Tažením myší. (Vybereme, stiskneme a držíme levé tlačítko a přesuneme)

14. Pojmenujte základní části klávesnice:

| F1 – F12   | funkční klávesy                              |
|------------|----------------------------------------------|
| Levá část  | alfanumerická                                |
| Pravá část | numerická                                    |
| Mezi nimi  | klávesy pro pohyb kurzoru, stránkování apod. |

- 15. Napište, k čemu slouží klávesové zkratky? K rychlému provedení nějaké akce
- 16. Popište (a vyzkoušejte si) činnost následujících zkratek.

```
Esc
ruší akci
F1
nápověda
Alt F4
ukončení programu (zavření okna)
Del
Smazání vybraného objektu
Enter
Potvrzení akce
```

17. Napište význam užitečných kláves pro psaní textu:

Shift Následující písmeno je velké CapsLock Všechna následující písmena velká Del Mazání vybraného textu BackSpace Mazání znaku vlevo od kurzoru

18. Napište všechna malá i velká písmena s českou diakritikou. (všechna písmena, která mají háčky a čárky). Zapište také počet těchto písmen.
á č ď é ě í ň ř š ť ú ů ý ž

Á Č Ď É Ě Í Ň Ř Š Ť Ú Ů Ý Ž 28 písmen (14 velkých a 14 malých)